教職入門

### 全学ポートフォリオシステムで 課題を提出する方法 提出状況を確認する方法

2015年(平成27年)度

▼ システムの操作に関するお問い合わせ
 ▼ dpfsupport@nara-edu.ac.jp
 (次世代教員養成センター 神谷,望月)

### 基本的な流れ

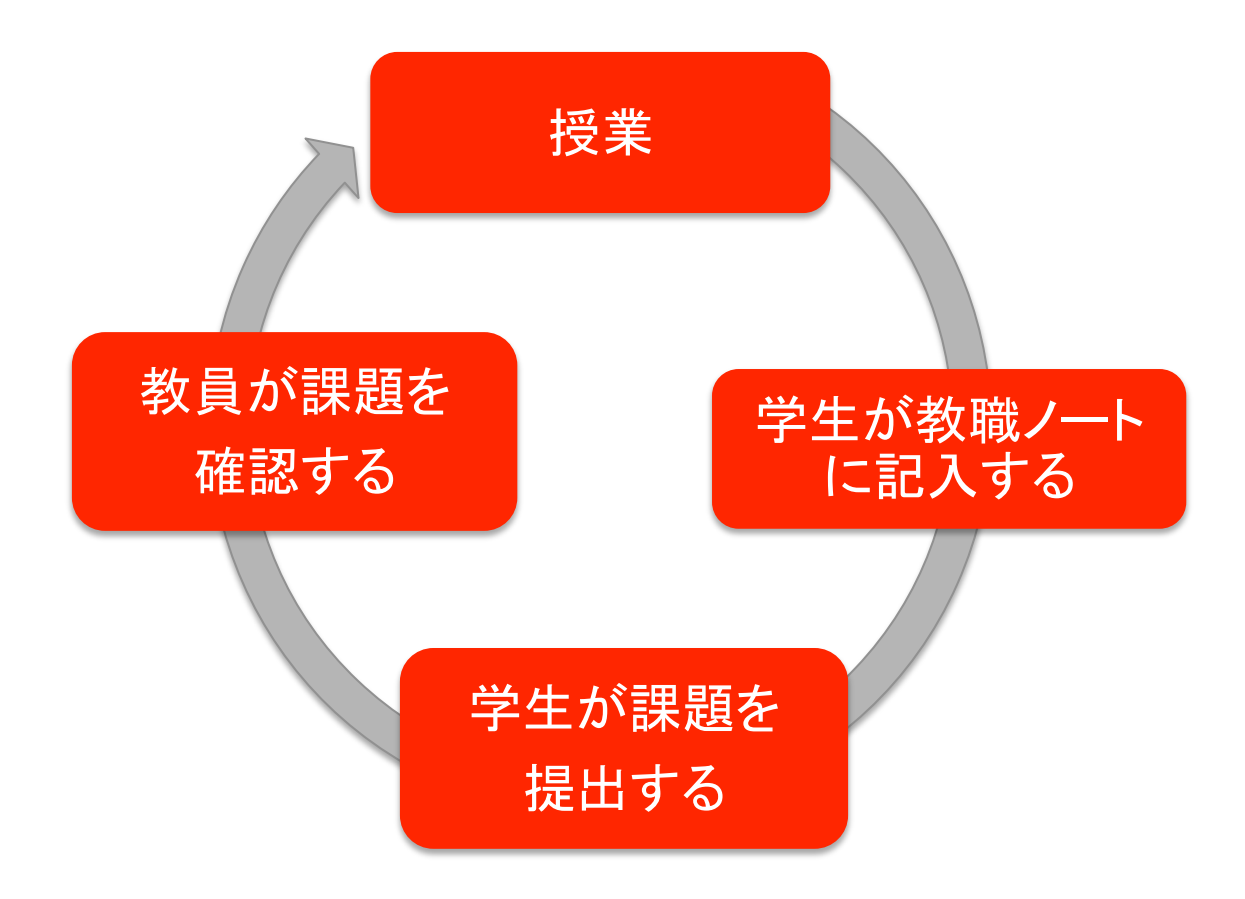

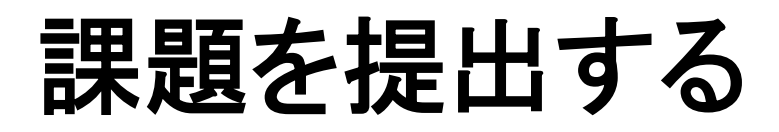

システムにログインする

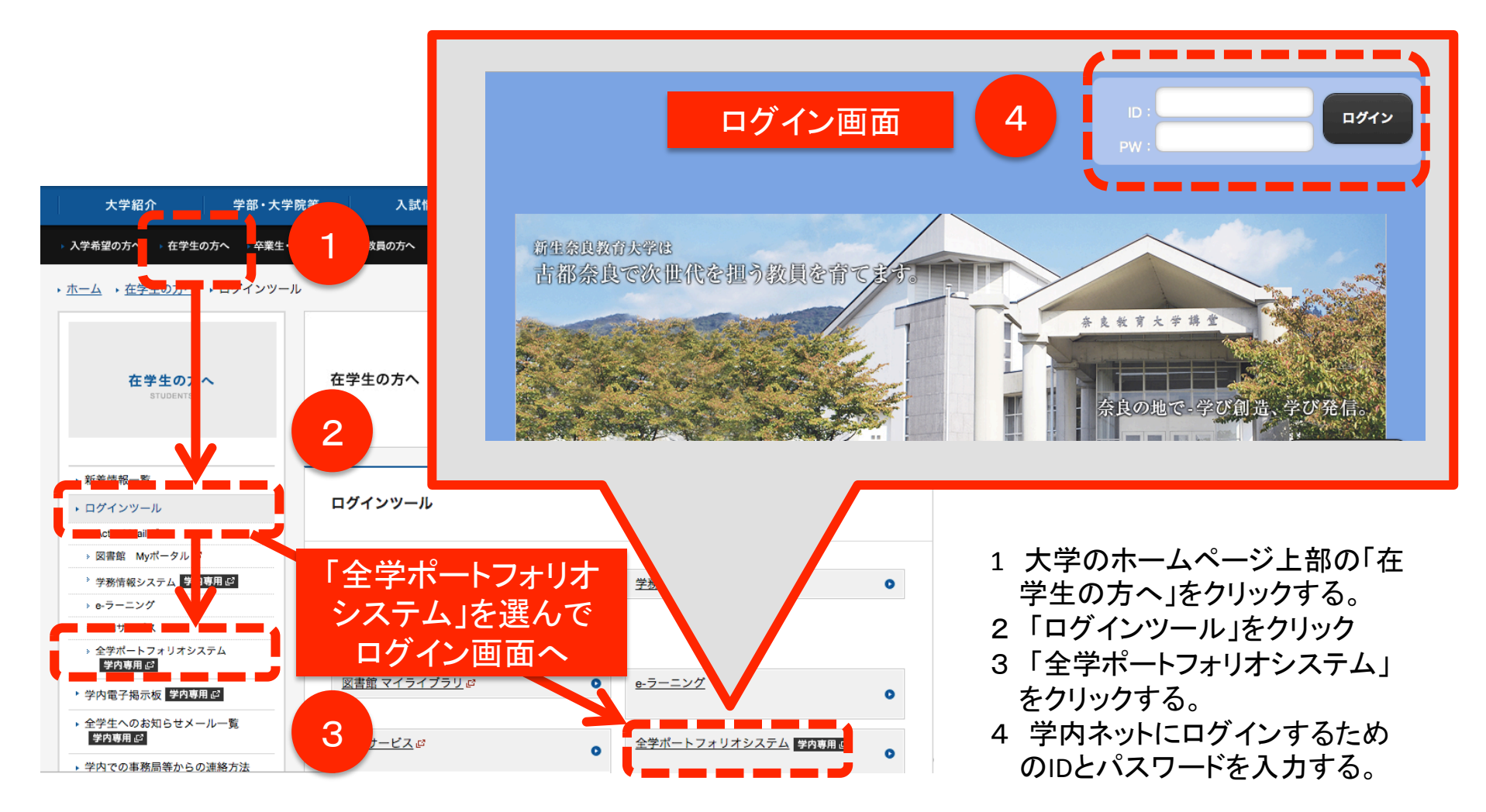

## 課題の提出画面を表示させる-1

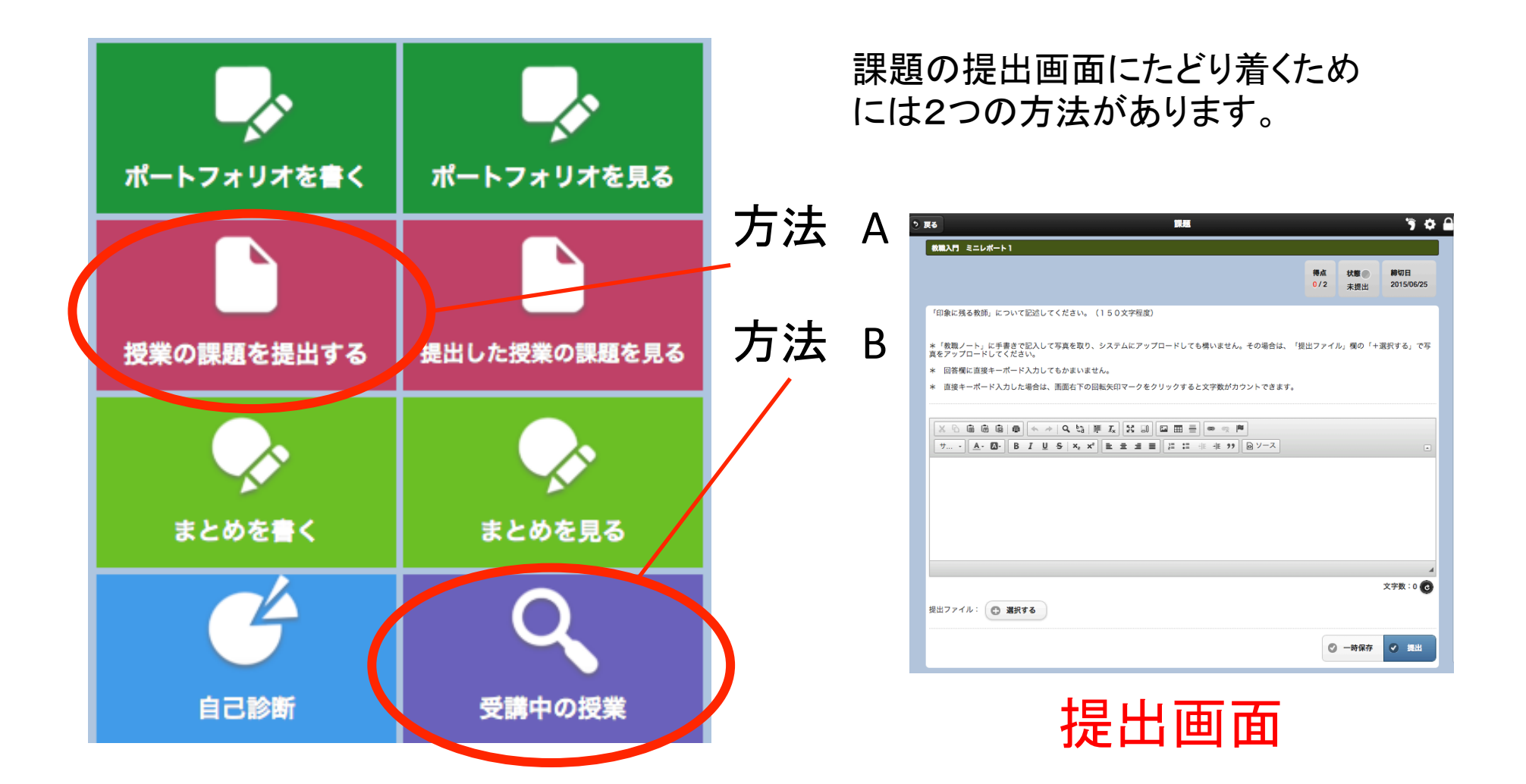

# 課題の提出画面を表示させる-2

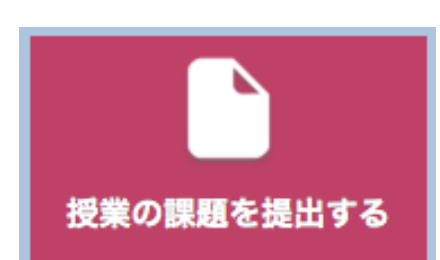

### 方法 Aの場合

トップページで「授業の課題を提出する」をクリックします。

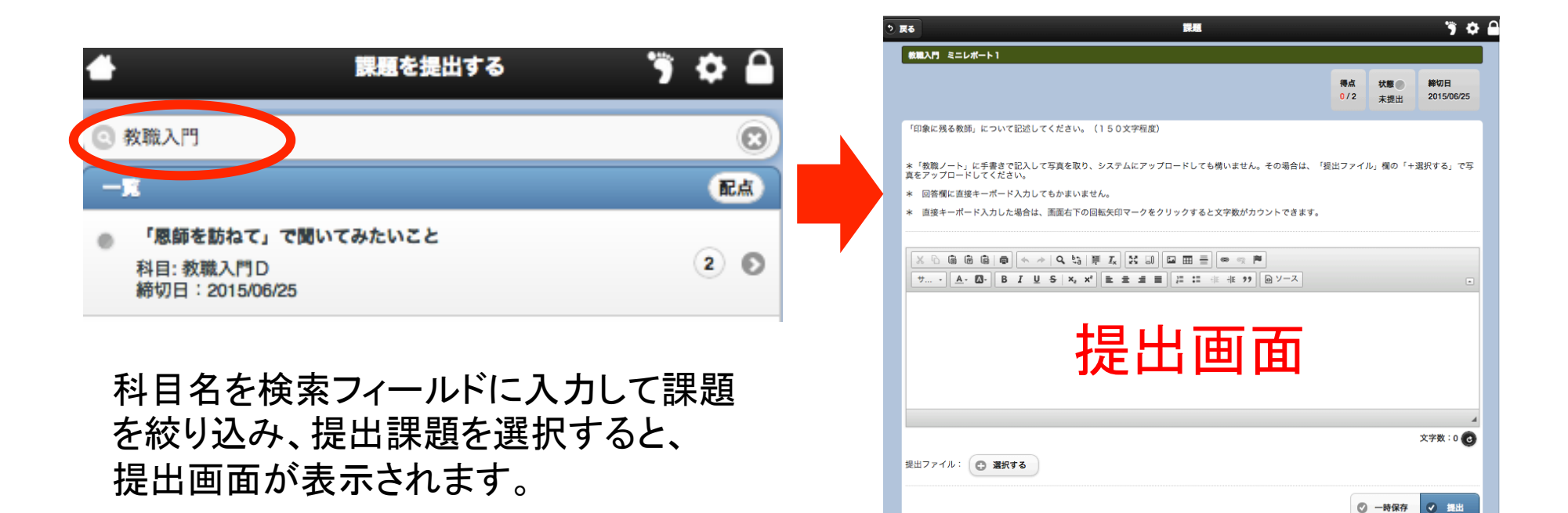

# 課題の提出画面を表示させる-2

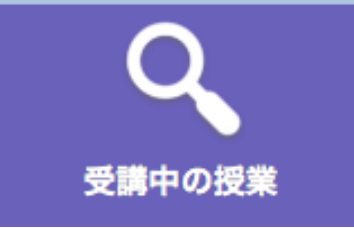

### 方法 Bの場合

トップページで「受講中の授業」をクリックします。

| 📥 科目を検索する 🎁 🗘 🔒           |                             | ৩ ह   | 5                                                 | <b>#</b> .                        |                  | ") 🌣 🔒            |
|---------------------------|-----------------------------|-------|---------------------------------------------------|-----------------------------------|------------------|-------------------|
| [47]                      |                             |       | 教職入門 ミニレポート1                                      |                                   |                  |                   |
| 初等教科教育法(理科)               | 🧠 この科目の具体的目標                |       |                                                   |                                   | 得点 状態<br>0/2 未提出 | 將切日<br>2015/06/25 |
| [*]                       | 設定されていません。                  |       | 「印象に残る教師」について記述してください。(                           | 50文字程度)                           |                  |                   |
| 学校教育相談特講                  | この科目についての意気込み(200文字以内)      | 3     | *「教職ノート」に手書きで記入して写真を取り、:<br>ξをアップロードしてください。       | マステムにアップロードしても増いません。その場合は、「提      | 出ファイル」欄の「        | +選択する」で写          |
| 教育実習(事前・事後指導) 中学校・高等学校クラス |                             | 3<br> | * 回答欄に直接キーボード入力してもかまいませ」 * 直接キーボード入力した場合は、面面右下の回! | ~。<br>(矢印マークをクリックすると文字数がカウントできます。 |                  |                   |
| [金]                       |                             |       | X 0 0 0 0 0 0 < >   <b>Q</b> ta   #               |                                   |                  |                   |
| 教職入門A                     | + 保存                        |       | "                                                 | 탄 호 호 重 ■ [플 패 배 배 카키 @ ソース       |                  |                   |
|                           |                             |       |                                                   |                                   |                  |                   |
|                           | 現在、お知らせはありません。              |       | 书                                                 | 計面面                               |                  |                   |
|                           |                             |       | 14                                                |                                   |                  |                   |
|                           | <b>課題</b> 「恩師を訪ねて」で聞いてみたいこと |       |                                                   |                                   |                  | ∡<br>文字数:0 💽      |
|                           | 課題 教職入門 ミニレポート 1            |       | 豊出ファイル: 🕒 <b>選択する</b>                             |                                   |                  |                   |
|                           | <b>課題</b> 教職入門 ミニレポート2 ●    |       |                                                   |                                   | ◎ 一時保存           | ❷ 提出              |

科目を選択すると、科目のトップページが表示されるので、そこで提示された課題を選び、提出 画面を表示させます。

## 提出画面でファイルを添付する

#### 写真を提出する場合も同じ手続きです。

提出ファイル: 🕒 選択する 「+選択する」のボタンをクリックします。

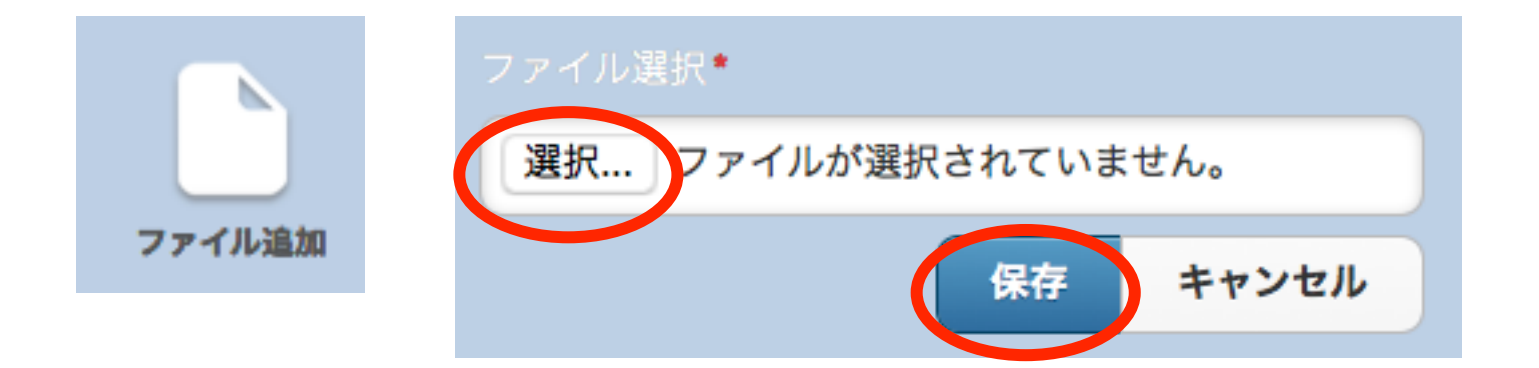

「ファイルの追加」をクリックして「選択」を選んだあと、 保存したファイルを指定して「保存」をクリックすると、 ファイルの添付作業が完了します。

# アップロード容量について

- •1投稿の上限は150MBまでです。
- 1投稿に複数のファイルが含まれる場合は、
   その合計が150MBまでとなります。
- 1人につき、5GBまで利用することができます。

# 提出された課題を確認する

教員画面

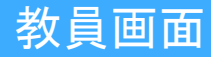

## 提出された課題を確認する-1

課題の確認画面にたどり着くためには2つの方法があります。

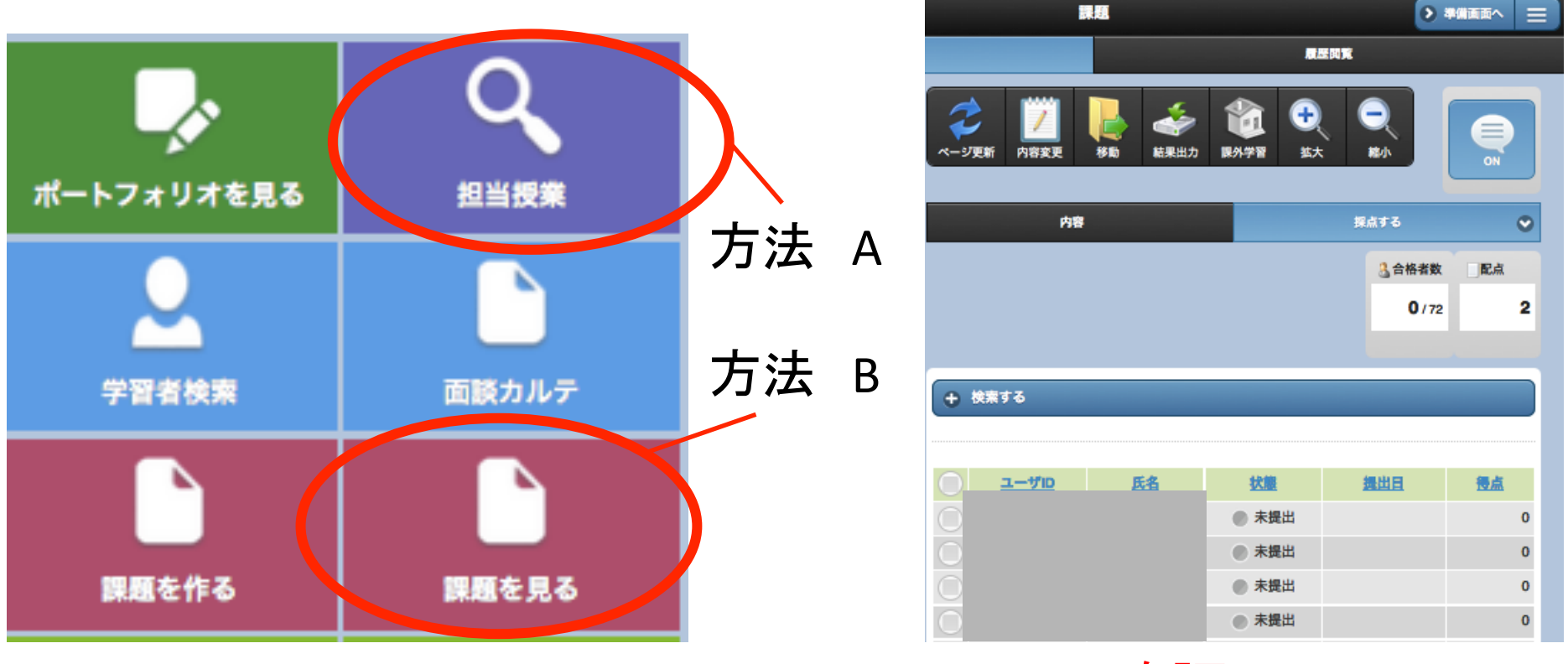

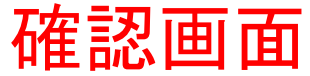

# 提出された課題を確認する-2

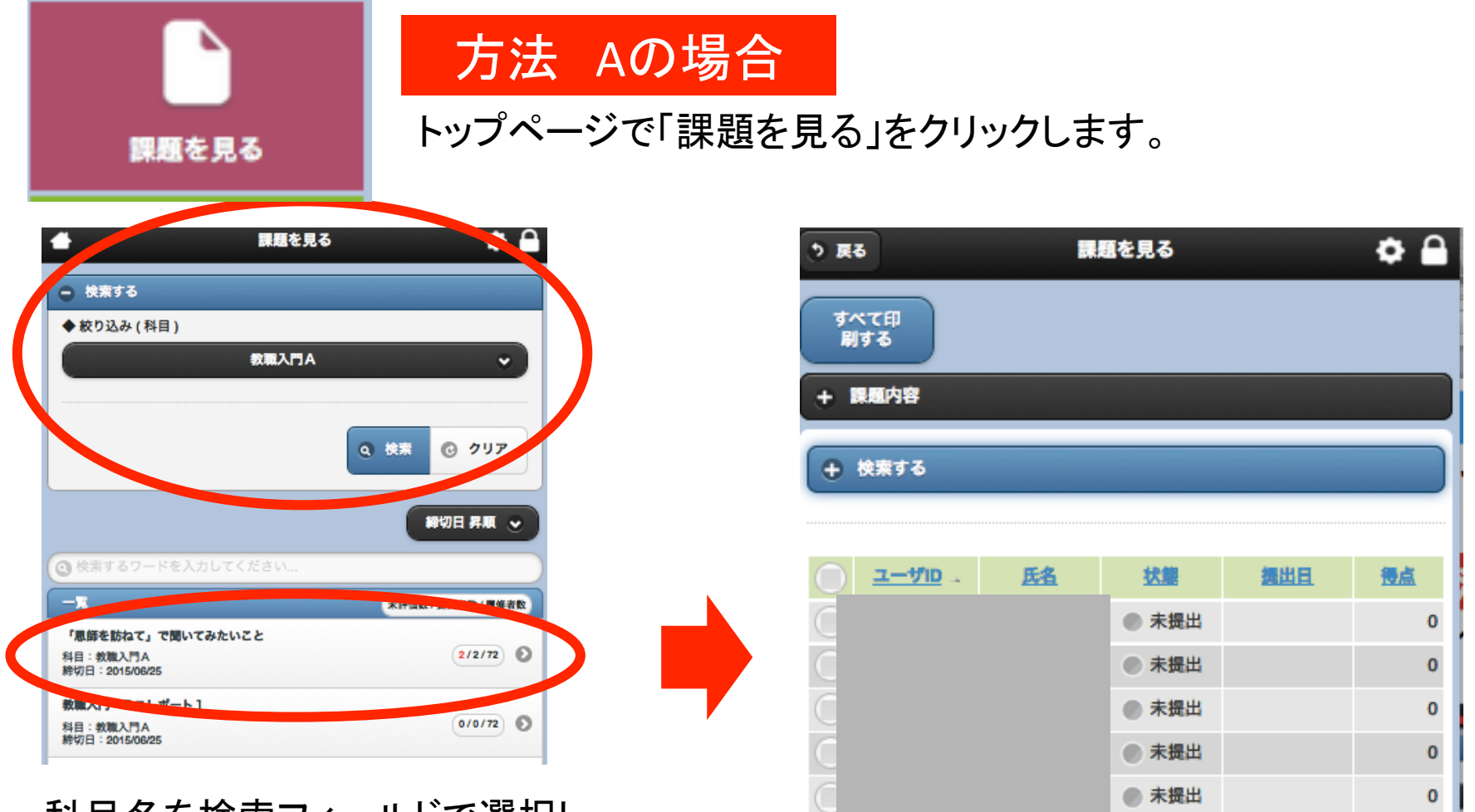

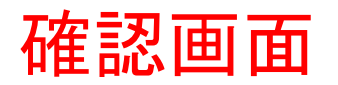

# 提出された課題を確認する-3

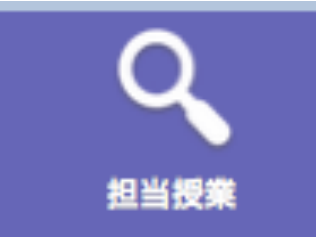

### 方法 Bの場合

トップページで「担当授業」をクリックします。

|                           | 📥 トップページ 💽 準備画面へ 🚍                                                                     |
|---------------------------|----------------------------------------------------------------------------------------|
| 合 科目を検索9 る                | 教職入門 A                                                                                 |
|                           | [授業画面]                                                                                 |
| 初等教科教育法(理科)               | お知らせ 出席確認 選択式回答 つが式回答                                                                  |
|                           | 資料提示 プレゼン 相互評価 課題 テスト                                                                  |
| [木]                       |                                                                                        |
| 学校教育相談特講                  | F 57 7 57 7 7 7 7 7 7 7 7 7 7 7 7 7 7 7                                                |
|                           | シナリオ 課外学習 ポートフォリオ 課題状況一覧                                                               |
| 教育実習(事前・事後指導) 中学校・高等学校クラス | <b>成績一覧</b> 学習履歴閲覧                                                                     |
|                           | 1 m / m                                                                                |
|                           | 【準備風面】                                                                                 |
| [金]                       | (単純明語)<br>お知らせ登録 選択式回答登録 記述式回答登録                                                       |
| [金]<br>教職入門A              | (244回面)<br>お知らせ登録<br>選択式回答登録<br>記述式回答登録<br>資料提示登録<br>フレゼン登録<br>相互評価登録                  |
| [金]<br>教職入門A              | (244回面)<br>お知らせ登録 選択式回答登録 記述式回答登録<br>資料提示登録 ブレゼン登録 相互評価登録                              |
| [金]<br>救職入門A              | (2454回知)<br>お知らせ登録 選択式回答登録 記述式回答登録<br>資料提示登録 7レゼン登録 相互評価登録<br>課題登録 テスト登録 ドリル登録 アンケート登録 |
| [金]<br>救職入門A              |                                                                                        |

科目を選択すると、科目のトップページが表示されるので、そこで「課題」を選び、「採点する」を 選び、確認画面を表示させます。

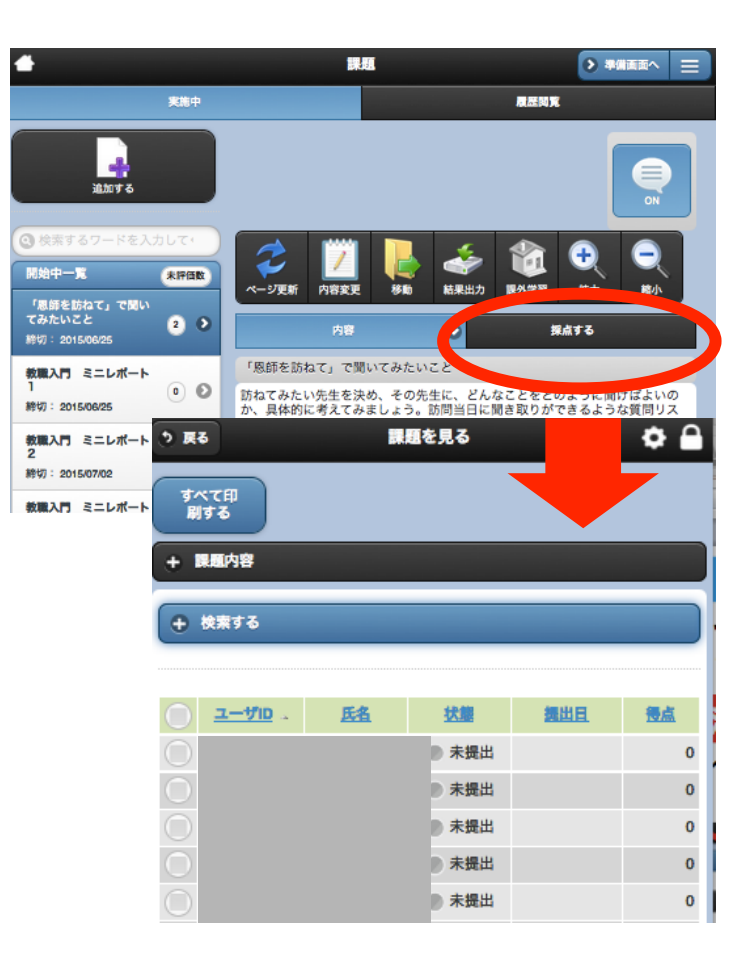

# 提出された課題を採点する-1

| <ul><li>&lt; 学生01aの結果へ</li></ul>                       |                                    |           |            |                         |  |
|--------------------------------------------------------|------------------------------------|-----------|------------|-------------------------|--|
|                                                        |                                    | 得点<br>0/2 | 状態<br>●未評価 | 提出日<br>2015/06/01 21:41 |  |
| - 回答<br>テスト回答                                          |                                    |           |            |                         |  |
| - 評価<br>+ 回答版付 + コメント邦<br>メ G 値 値 値 章<br>サー・ A・ 図・ B J | ₩<br>★ → Q th III I<br>U S X X E = |           |            | eg   <b>1</b>           |  |
|                                                        |                                    |           |            |                         |  |
| 2                                                      |                                    |           |            |                         |  |
| 得点                                                     | 2 <sup>(1)</sup>                   | 3         |            |                         |  |
| TYDELLI                                                | Пикцеуо                            |           | 新<br>新     | 平価を取消す                  |  |

確認画面で学生名を選ぶと、 提出内容を確認することができます。

- 1 回答内容を確認します。
- 2 コメントを入力することができます。
- 3 つまみをスライドさせると点数をつけ ることができます。(再提出を要請するこ とも出来ます)
- 4 「 保存 」をクリックします。 (評価を取消すことも出来ます)

## 提出された課題を採点する-2

| ☑ pfs01 第   | <u>±01a</u>                                         | 🥏 合格(未確認) |                  | 2    |
|-------------|-----------------------------------------------------|-----------|------------------|------|
| 💽 s_moc 🚺 👹 | <u>月 兼帆(学習</u>                                      | 🥟 合格(未確認) | 2015/06/01 21:41 | 2    |
| データ数:72件    |                                                     |           |                  |      |
|             |                                                     |           |                  |      |
| - まとめて採点する  |                                                     |           |                  |      |
|             | ► ~ Q tā III                                        |           | E ≣ (∞ ≪ (P)     |      |
|             | <u>U</u> <del>S</del> x <sub>a</sub> x <sup>a</sup> |           | := = = # 99 @ v  |      |
|             |                                                     |           |                  |      |
|             |                                                     |           |                  |      |
|             |                                                     |           |                  |      |
|             |                                                     |           |                  |      |
|             |                                                     | 2         |                  |      |
|             |                                                     |           |                  |      |
| 得点          | 2 🗘                                                 |           |                  |      |
| 再提出         | 再提出とする                                              | 8         |                  |      |
|             |                                                     |           | 2                | ● 保存 |
|             |                                                     |           |                  |      |

複数の学生に同じ点を加点する場合は、 まとめて採点することが出来ます。

1 学生リストの左側にあるチェックリストに複数チェックする。

2 画面下の「まとめて採点する」を選び、 コメント入力(任意)や加点(もしくは再提 出の要請)をします。

3 「 保存 」をクリックします。

# これまでの提出状況を確認する-1

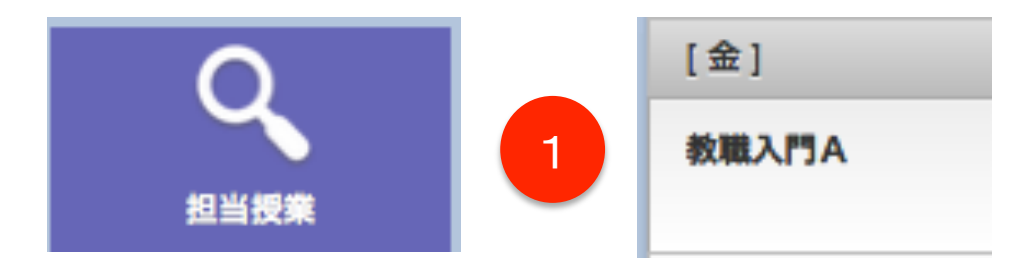

複数回の提出状況を確認することが できます。

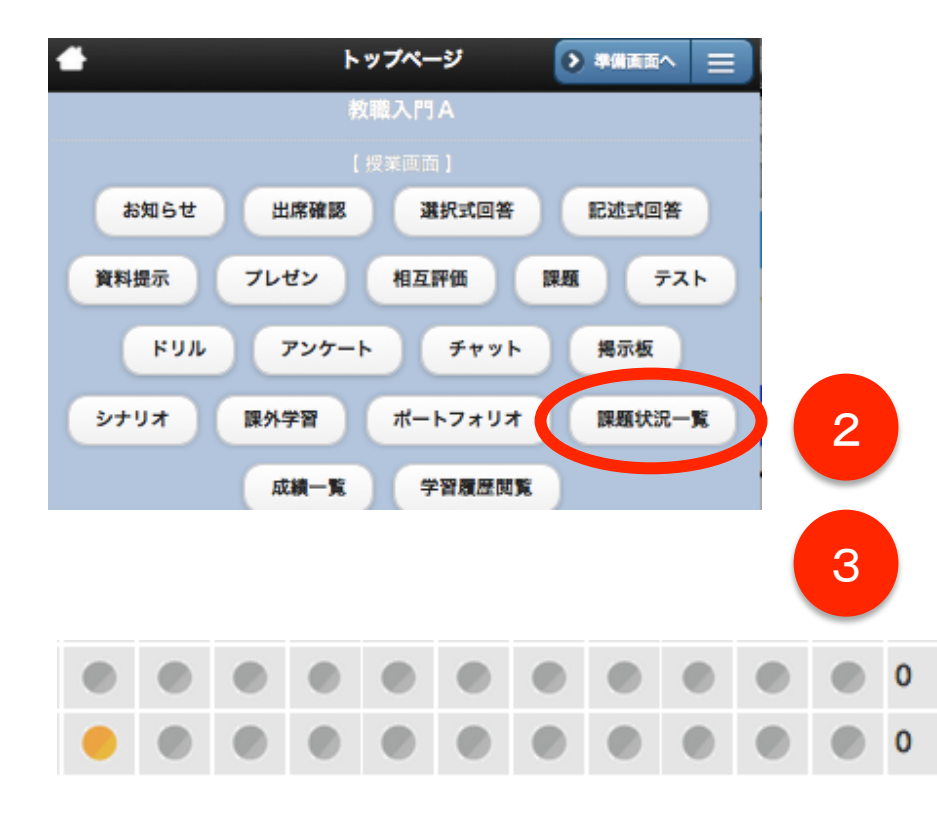

- 1 「 担当授業 」で科目を選びます。
- 2「課題状況一覧」を選びます。
- 3 既に設定された課題の提出状況の 一覧を確認します。

グレー = 未提出 オレンジ = 提出されたが未確認 緑 = 確認済+合格

## これまでの提出状況を確認する-2

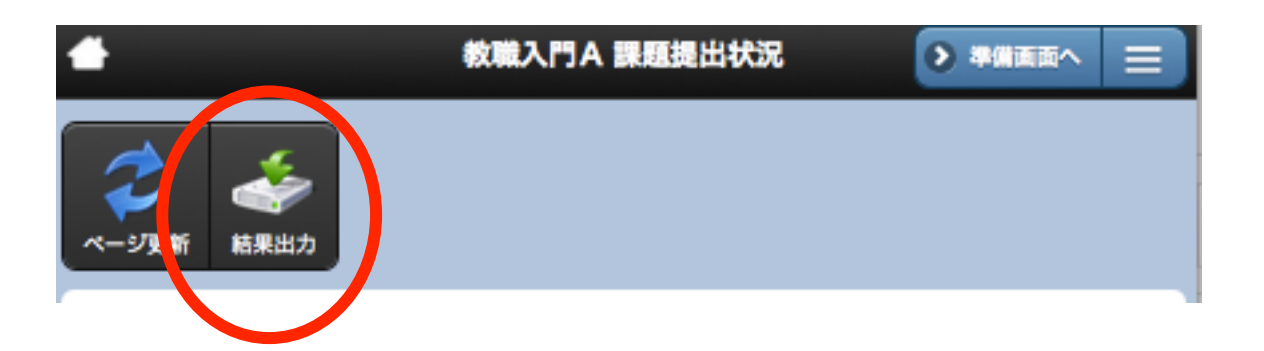

#### 画面左上の「 結果出力 」をクリックすると エクセルで結果一覧を出力することができます。